# Ansøgningsportal Vejledning til ansøgning af erhvervsfremmepuljer og hjælpepakker

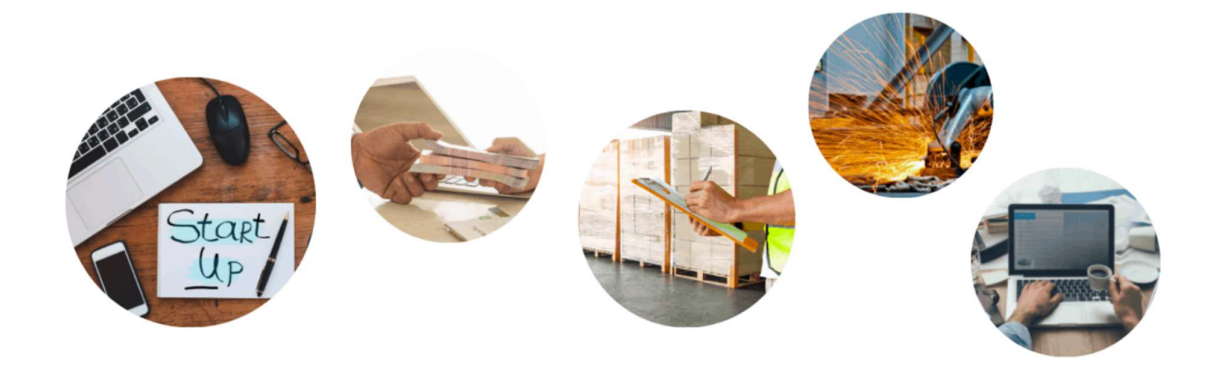

# NALK

Vejledning til brug ved ansøgning til Naalakkersuisuts erhvervsfremmeordninger igennem Innovation Greenlands nye ansøgningsportal.

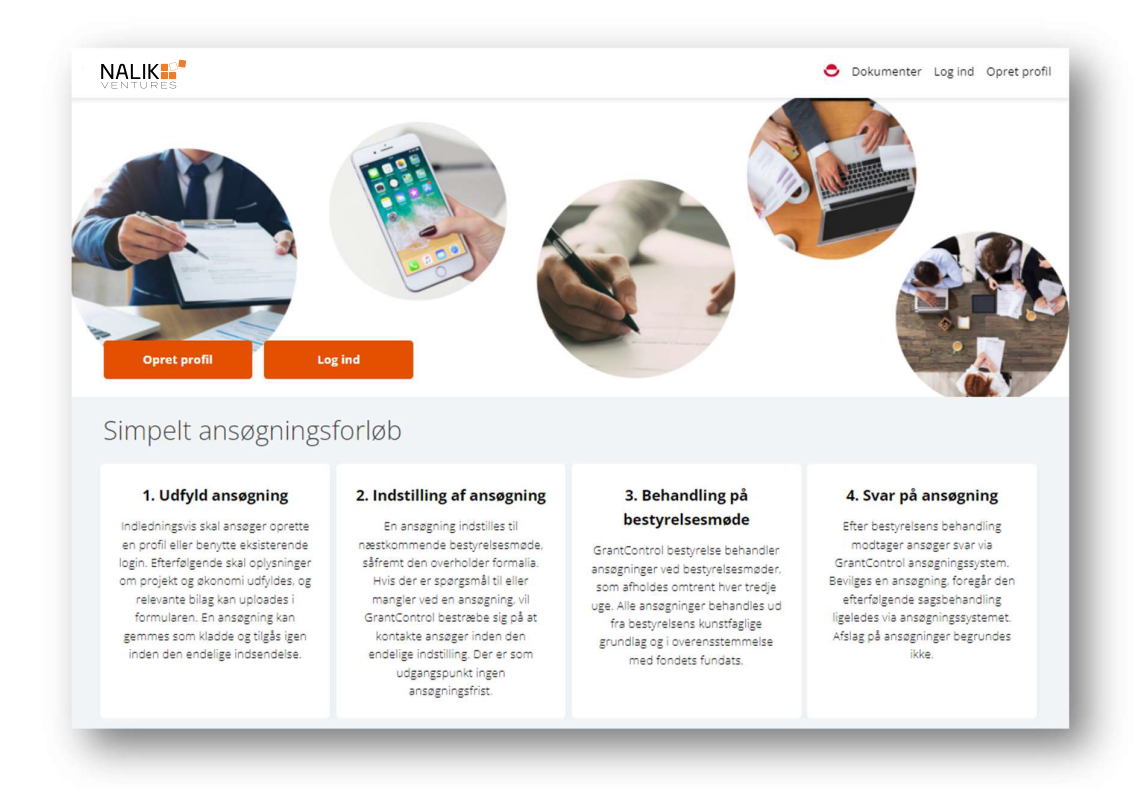

Ansøger skal først oprette en profil.

Sammen med en sagsbehandler fra Innovation Greenland skal det identificeres, hvilken støtteordning ansøgeren skal søge. Dette skal foregå i portalen.

På baggrund af denne dialog giver sagsbehandler en gennemgang af ansøgningskriterierne, og når disse er opfyldt, gives der adgang til en ansøgningblanket, som herefter udfyldes.

#### Ansøgningsprocessen

- 1. Ansøger opretter en profil (Ansøgere kan også oprettes af sagsbehandler)
- 2. Sagsbehandler åbner for ansøgningsmulighed
- 3. Ansøgning udfyldes og indsendes med relevante bilag
- 4. Sagen behandles efter administrationsvejledningen/lovgivningen

# Profil og login

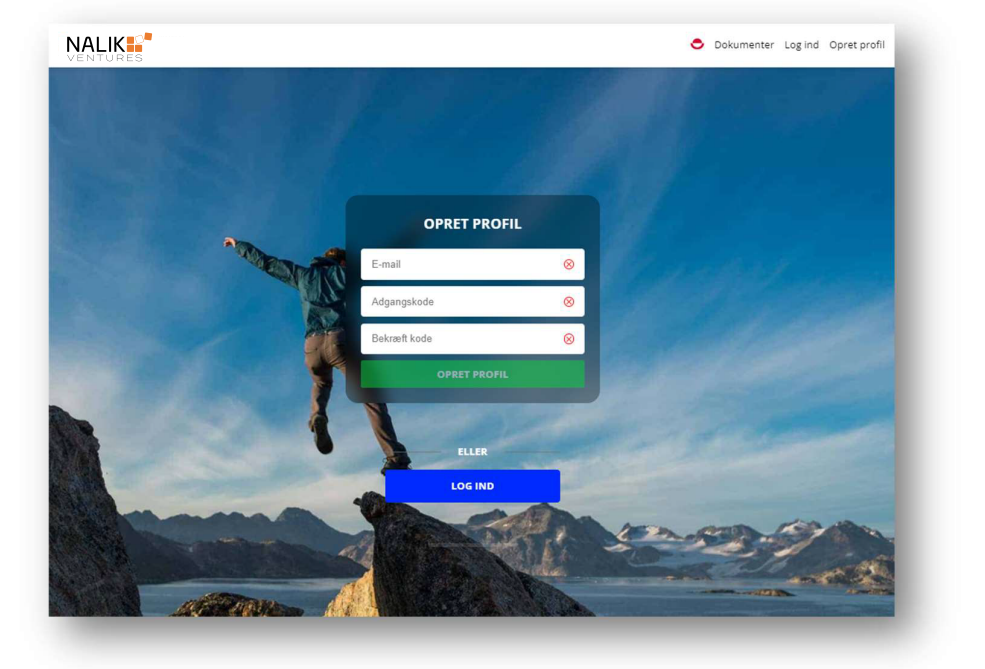

Ansøger udfylder e-mail og opretter en adgangskode efter eget valg.

Derefter vil ansøger kunne skrive sammen med sagsbehandler i beskedfunktionen. Tryk på 'Beskeder' i fanebjælken.

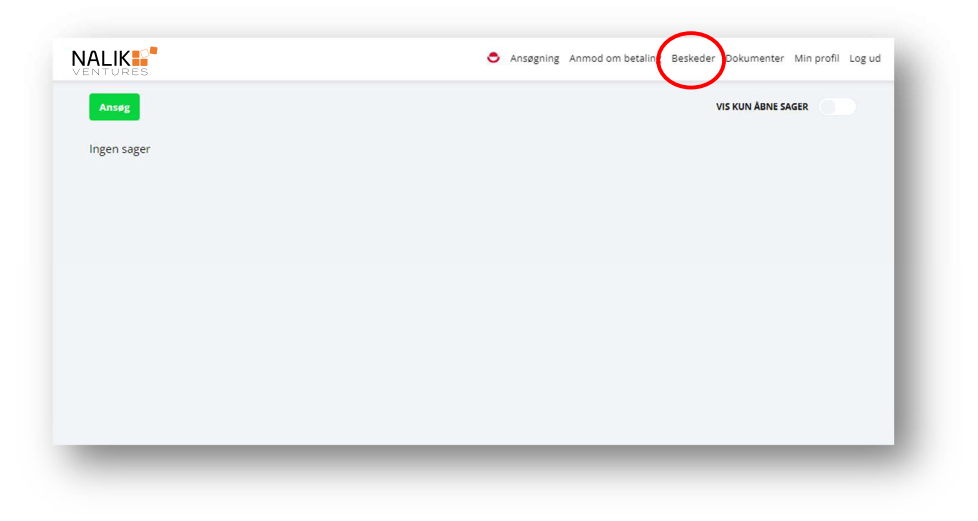

Opret herefter en besked i beskedcenteret og send beskeden. En sagsbehandler vil herefter svare snarest muligt. Det er viatigt at al kommunikation foregår i beskedcenteret.

|   | Ansøgning     |            |    |  |  |  | , | <u> </u> |
|---|---------------|------------|----|--|--|--|---|----------|
|   | Besked emne   |            |    |  |  |  |   |          |
|   | 8 / ▲ 🛎 ≔ 🚍 🚍 |            |    |  |  |  |   |          |
|   |               |            |    |  |  |  |   |          |
|   |               |            |    |  |  |  |   |          |
|   |               |            |    |  |  |  |   |          |
|   |               |            |    |  |  |  |   |          |
|   |               |            |    |  |  |  |   |          |
|   |               |            |    |  |  |  |   |          |
|   |               |            |    |  |  |  |   |          |
| Ì |               |            |    |  |  |  |   |          |
|   |               | SEND BESKE | U. |  |  |  |   |          |
|   |               |            |    |  |  |  |   |          |

Dialogen vil typisk være et forløb, hvor projektansøgningen skal dokumenteres, der skal fremskaffes dokumenter der underbygger projektet, aftales møder og i det hele taget afklare vejen til et godt projektforløb.

Denne del af processen er vigtig for at begge parter kan give projektet de bedst mulige betingelser for succes.

## Ansøgning

Efter dialog med sagsbehandler får ansøgeren mulighed for at søge, hvorefter ansøgningsprocessen kan påbegynde. Tryk 'rediger'.

| Overskrift<br>-              |  |
|------------------------------|--|
| Søgstype<br>Ansøgningsskema  |  |
| Ansøgningsdato<br>-          |  |
| Udiøbsdato                   |  |
| Status<br>Kladde             |  |
| 🕿 Beskeder 🔄 Del 🥖 Rediger 🔋 |  |
| $\smile$                     |  |

Herefter udfyldes felterne. Husk at markere boksen i 'Samtykke- og ansvarserklæring' og tryk på 'Næste'

| 1 Kontakt 2 Virksomhed 3 Projektet 4 ProjektØkonomi |                       | ×   | Gem Indsend    |
|-----------------------------------------------------|-----------------------|-----|----------------|
| Felter markeret med stjerne (*) skal udfyldes.      |                       |     |                |
| Samtykke - og ansvarserklæring *                    |                       | Sam | tykkeerklæring |
| E-mail *<br>nutaaq@gmail.com                        |                       |     |                |
| Formavn *<br>Aallarnisaasoq                         | Efternavn*<br>Kinasen |     |                |
| CPR<br>999999-9999                                  |                       |     | 11711          |
|                                                     |                       |     | NÆSTE          |
|                                                     |                       |     |                |

Udfyld herefter felterne med relevante oplysninger. Vær omhyggelig med at udfylde alle felterne, da det er en stor hjælp for sagsbehandlerne at vide så meget om din idé eller projekt.

| Ansøgningsskema                                                 | 🗢 Ansøgning Anmo                    | d om betaling | Beskeder | Dokumenter | Min profil | Log |
|-----------------------------------------------------------------|-------------------------------------|---------------|----------|------------|------------|-----|
| 1 Kontakt 2 Virksomhed 3 Projektet 4 ProjektØkonomi             |                                     |               |          | Ger        | n Indse    | nd  |
| Felter markeret med stjerne (*) skal udfyldes.                  |                                     |               |          |            |            |     |
| CVR nummer *                                                    |                                     |               |          |            |            |     |
| Virksomhed *                                                    |                                     |               |          |            |            |     |
| Adresse *                                                       |                                     |               |          |            |            |     |
| Postnummer *                                                    | Telefon *                           |               |          |            |            |     |
| By                                                              |                                     |               |          |            |            |     |
| Virksomhedens ejere og direktion (hvem er tegningsberettiget) * |                                     |               |          |            |            |     |
|                                                                 |                                     |               |          |            |            | h   |
| Beskriv kort hvad virksomheden laver og dens formål *           |                                     |               |          |            |            |     |
|                                                                 |                                     |               |          |            |            | h   |
| Projektleder fornavn *<br>Aallarnisaasog                        | Projektleder efternavn *<br>Kinasen |               |          |            |            |     |

Når alle felter er udfyldt og relevante bilag er uploaded trykkes på 'Indsend'. Ansøgningen bliver behandlet på et bevillingsudvalgsmøde, hvorefter ansøgningen godkendes eller returneres.

Når en ansøgning er sendt og er under behandling, vil ansøgeren kunne se status på forsiden ved login. Den kan være sendt, behandlet, bevilget, afvist eller andre statusmeddelelser.

| Ansøg                                            | VIS KUN ÅBNE SAGER |
|--------------------------------------------------|--------------------|
| <sup>Overskrift</sup><br>Kalaalimerngit mamartut |                    |
| Sagstype<br>Ansøgningsskema                      |                    |
| Ansagningsdato<br>02-02-2022                     |                    |
| Udløbsdato<br>-                                  |                    |
| Status<br>Indsendt                               |                    |
| 🖉 Beskeder 🖆 Del 🐵 Viser                         |                    |

| Ansøg                                            | VIS KUN ÅBNE SAGER |
|--------------------------------------------------|--------------------|
| <sup>Overskrift</sup><br>Kalaalimerngit mamartut |                    |
| Sagstype<br>Ansøgningsskema                      |                    |
| Ansøgningsdato<br>02-02-2022                     |                    |
| Udløbsdato<br>-                                  |                    |
| Status<br>Behandlet                              |                    |
| Beskeder Cel 📀 Viser                             |                    |
| $\smile$                                         |                    |

Her er en der har været behandlet, og der er beskeder i som ansøger skal forholde sig til.

Såfremt ansøger har søgt flere gange, vil de fremgå på ansøgerens loginside. Ansøger kan vælge at skjule sager, der er afgjort (vis kun åbne sager), så det er nemmere at følge med sagen(-rne).

### Inkludere andre i ansøgning

Ansøger kan tilknytte andre i processen, det kan være partner, konsulenter, kollegaer eller kommunale rådgivere. Det er ansøger selv der afgør, hvem der kan tilknyttes en ansøgning.

Når der deles med andre end ansøgeren selv, sendes der en mail til den eller de øvrige, hvor personen kan logge på ansøgningen.

Når ansøgeren vil inkludere andre trykkes på 'Del'

| Ansøgning Anmod om betaling Beskeder Dokumenter Min profil Log ut |
|-------------------------------------------------------------------|
| VIS KUN ÅBNE SAGER                                                |
|                                                                   |
|                                                                   |
|                                                                   |
|                                                                   |
|                                                                   |
|                                                                   |
|                                                                   |
|                                                                   |

#### Betalingsanmodninger.

Når ansøgeren igangsætter projektet, og er begyndt at modtage opkrævninger, kan der være behov for at få en del af, eller hele det bevilgede beløb til udbetaling.

Ansøgeren betaler først selv for udgiften, hvorefter der kan søges om en betalingsanmodning.

Ansøgeren trykker på 'Anmod om betaling'

|                                                  | Ansøgning Anmod om betaling Beskeder Dokumenter Min profil Log |
|--------------------------------------------------|----------------------------------------------------------------|
| Ansøg                                            | VIS KUN ÅBNE SAGER                                             |
| <sup>Overskrift</sup><br>Kalaalimerngit mamartut |                                                                |
| Sagstype<br>Ansøgningsskema                      |                                                                |
| Ansegningsdato<br>02-02-2022                     |                                                                |
| Udløbsdato<br>-                                  |                                                                |
| Status<br>Behandlet                              |                                                                |
| Seskeder 🖆 Del 🐵 Viser                           |                                                                |
|                                                  |                                                                |

På næste side trykkes på linjen 'Etablering' ('Etablering' er ansøgerens navngivning af udgiftsposten)

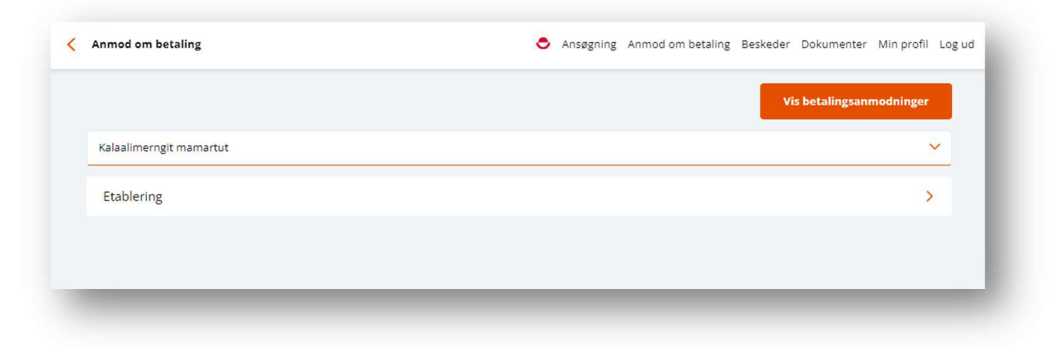

Herefter udfyldes felterne, bilaget/-ene uploades og anmodningen sendes.

| Beløb *     |                            |          |
|-------------|----------------------------|----------|
| 0           |                            | kr       |
| Navn *      |                            |          |
| Navn        |                            |          |
| Dato +      |                            |          |
| Dato        |                            | ~        |
| Kommentar * |                            |          |
| Kommentar   |                            | <i>h</i> |
| Bilag *     |                            |          |
| 0 Bilag     |                            | 0        |
|             | Send anmodning om betaling |          |

Når anmodningen er sendt, vil beløbet blive indsat på det oplyste kontonummer, der blev opgivet ved oprettelse af ansøgningen.

| Kalaalimerngit            | mamartut   |                 |                                                                                                |         |          |               |                      |            | ~ |
|---------------------------|------------|-----------------|------------------------------------------------------------------------------------------------|---------|----------|---------------|----------------------|------------|---|
| Etablering                |            |                 |                                                                                                | 1 Bilag |          | Bevilget belø | o (50%) : 83.500 kr. |            | ^ |
| Navn                      | Dato       | Betalingsprofil | Kommentar                                                                                      | Bilag   | Туре     | Status        | Beløb                | Saldo      |   |
| Aallarnisaasoq<br>Kinasen | 07-02-2022 | Ansøger         | Jeg har foreløbigt<br>betalt en del af<br>beløbet, og har<br>behov for at få det<br>refunderet | 1 Bilag | Betaling | Anmodet       | - 25.000 kr.         | 58.500 kr. | Ø |
| Tilføj ny                 |            |                 |                                                                                                |         |          |               |                      |            |   |